#### ИНСТРУКЦИЯ ПО ЗАПОЛНЕНИЮ ЗАЯВЛЕНИЯ НА

# www.gosuslugi.ru

Для получения государственной услуги «Предоставление гражданам субсидий на оплату жилого помещения и коммунальных услуг»:

1)Зарегистрироваться на портале <u>www.gosuslugi.ru</u>

2) Войти в личный кабинет

3) ввести в поисковую строку название услуги: Предоставление гражданам субсидий на оплату жилого помещения и коммунальных услуг.

4)Выйдет результат поиска и четыре вкладки, выберите вкладку: ВЕДОМСТВА(100)

5) Вам будет предложен список муниципальных ведомств, из списка выберите: Администрация муниципального образования «Осинский район»

6) Выберите электронную услугу: Предоставление гражданам субсидий на оплату жилого помещения и коммунальных услуг

7) Выберите : Получить услугу

ная организация

8)Заполните заявление

а) 1,2,3 раздел будет автоматически заполнены;

б)

4

Выбор уполномоченной организации для подачи заявления

Администрация Осинского муниципального района

 $\sim$ 

**в)** Выберите категорию, наличие льгот (мер социальной поддержки, компенсаций), наличие особых обстоятельств

| 5 | Сведения для оказания услуги                                                                                                    |              |  |  |
|---|----------------------------------------------------------------------------------------------------|--------------|--|--|
|   | Выберите категорию заявителя                                                                                                    | $\checkmark$ |  |  |
|   | Наличие льгот (мер социальной поддержки, компенсаций)                                                                                                    |              |  |  |
|   | Наличие особых обстоятельств                                                                                                    |              |  |  |
|   |                                                                                                    |              |  |  |
| 5 | Сведения для оказания услуги                                                                                                    |              |  |  |
|   | Выберите категорию заявителя                                                                                                    | ^            |  |  |
|   |                                                                                                    |              |  |  |
|   | ✓ [Не выбрано]                                                                                                    |              |  |  |
|   | <ul> <li>[Не выбрано]</li> <li>Пользователь жилого помещения в государственном или муниципальном жилищном фонд</li> </ul>                                                                                                    | де           |  |  |
|   | <ul> <li>[Не выбрано]</li> <li>Пользователь жилого помещения в государственном или муниципальном жилищном фонде</li> <li>Наниматель жилого помещения по договору найма в частном жилищном фонде</li> </ul>                                                                                                    | де           |  |  |
|   | <ul> <li>[Не выбрано]</li> <li>Пользователь жилого помещения в государственном или муниципальном жилищном фонде</li> <li>Наниматель жилого помещения по договору найма в частном жилищном фонде</li> <li>Член жилищного или жилищно-строительного кооператива</li> </ul>                                                                                               | де           |  |  |
| 6 | <ul> <li>[Не выбрано]</li> <li>Пользователь жилого помещения в государственном или муниципальном жилищном фонде</li> <li>Наниматель жилого помещения по договору найма в частном жилищном фонде</li> <li>Член жилищного или жилищно-строительного кооператива</li> <li>Собственник жилого помещения (квартиры, жилого дома, части квартиры или жилого дома)</li> </ul> | qe<br>a)     |  |  |

г) Заполните форму, по необходимости можно добавить члена семьи.

6 Сведения о членах семьи

| Фамилия                                                             | Имя             | Отчество    |               |  |  |
|---------------------------------------------------------------------|-----------------|-------------|---------------|--|--|
|                                                                     |                 |             | необязательно |  |  |
| Дата рождения                                                       | Степень родства |             | $\checkmark$  |  |  |
|                                                                     |                 |             |               |  |  |
|                                                                     |                 |             |               |  |  |
| Документ, удостоверяющий личнос                                     | ть члена семьи  |             |               |  |  |
| Тип документа                                                       |                 |             |               |  |  |
| Паспорт гражданина Российско                                        | й Федерации     |             |               |  |  |
| Свидетельство о рождении                                            |                 |             |               |  |  |
| Серия                                                               | Номер           | Дата выдачи |               |  |  |
| необязательно                                                       |                 |             |               |  |  |
| Кем выдан                                                           |                 |             |               |  |  |
| Наличие льгот (мер социальной поддержки, компенсаций) у члена семьи |                 |             |               |  |  |
|                                                                     |                 |             |               |  |  |

В 6 разделе, если человек проживает один заполните форму словом «Нет» о членах семьи.

### 6 Сведения о членах семьи

| Фамилия<br>Нет                                                                                 |                                         | Имя<br>НӨТ                                    | Отчество<br>Нет          |             |
|------------------------------------------------------------------------------------------------|-----------------------------------------|-----------------------------------------------|--------------------------|-------------|
|                                                                                                |                                         |                                               |                          | необязатель |
| Дата рождения<br>23.04.2020                                                                    |                                         | Степень родства<br>Теща                       |                          | $\sim$      |
|                                                                                                |                                         |                                               |                          |             |
|                                                                                                |                                         |                                               |                          |             |
| <b>Документ, удостоверя</b> ю                                                                  | ощий личнос                             | ть члена семьи                                |                          |             |
| Тип документа                                                                                  |                                         |                                               |                          |             |
|                                                                                                |                                         |                                               |                          |             |
| Паспорт гражданин                                                                              | на Российской                           | й Федерации                                   |                          |             |
| Паспорт гражданин<br>Свидетельство о р                                                         | на Российскої<br>ождении                | й Федерации                                   |                          |             |
| Паспорт гражданин<br>Свидетельство о р                                                         | на Российскої<br>ождении                | й Федерации                                   |                          |             |
| Паспорт гражданин<br>Свидетельство о р<br>Серия<br>0000000000                                  | на Российскої<br>ождении                | й Федерации<br><sup>Номер</sup><br>0000000000 | Дата выдачи<br>23.04.202 | 20          |
| Паспорт гражданин<br>Свидетельство о р<br>Серия<br>0000000000<br>не                            | на Российскої<br>ождении<br>обязательно | й Федерации<br><sup>Номер</sup><br>000000000  | Дата выдачи<br>23.04.202 | 20          |
| Паспорт гражданин<br>Свидетельство о р<br>Серия<br>0000000000<br>не                            | на Российскої<br>ождении<br>обязательно | й Федерации<br><sup>Номер</sup><br>000000000  | Дата выдачи<br>23.04.202 | 20          |
| Паспорт гражданин<br>Свидетельство о р<br>Серия<br>0000000000<br>не<br>Кем выдан<br><b>НЕТ</b> | на Российскої<br>ождении<br>обязательно | й Федерации<br><sup>Номер</sup><br>000000000  | Дата выдачи<br>23.04.202 | 20          |
| Паспорт гражданин<br>Свидетельство о р<br>Серия<br>0000000000<br>не<br>Кем выдан<br>Нет        | на Российскої<br>ождении<br>обязательно | й Федерации<br><sup>Номер</sup><br>000000000  | Дата выдачи<br>23.04.202 | 20          |

| 7 | Сведения для перечисления денежных средств                      |
|---|-----------------------------------------------------------------|
|   | Выплату субсидии прошу осуществлять через Кредитную организацию |
|   | Организацию почтовой связи                                      |
|   | • Иную организацию                                              |
|   | Наименование организации                                        |

e)

8

л)

#### Дополнительные сведения

- Обязуюсь использовать субсидии только для оплаты жилого помещения и коммунальных услуг (в том числе на приобретение твердых видов топлива при наличии печного отопления и баллонов со сжиженным газом) и в случае изменения обстоятельств в семье (изменение места постоянного жительства, основания проживания, гражданства, состава семьи) представить подтверждающие документы в течение 1 месяца после наступления этих событий
- С правилами предоставления субсидий на оплату жилого помещения и коммунальных услуг, утвержденными Постановлением Правительства Российской Федерации от 14 декабря 2005 года № 761, в том числе по проверке в налоговых, таможенных и иных органах (организациях) представленных сведений о доходах, приостановлению и прекращению предоставления субсидий, ознакомлен и обязуюсь их выполнять

Даю согласие на обработку и использование персональных данных

#### Электронные копии документов

(غ ص

> Размещенные ниже поля предназначены для представления электронных копий документов. Электронная копия документа должна представлять собой один файл в формате RAR, ZIP, PDF, DOC, DOCX, JPG или PNG, содержащий отсканированный графический образ соответствующего бумажного документа, заверенного надлежащим образом и снабженного всеми необходимыми подписями и печатями. Максимально допустимый размер всех вложений, приложенных к заявлению — 1048576 Кб.

> Копии документов, подтверждающих правовые основания отнесения лиц, проживающих совместно с гражданином по месту постоянного жительства, к членам его семьи (свидетельство о рождении, о заключении брака, акт о назначении опекуна (попечителя), решение суда об установлении родственных связей)

Перетащите файлы сюда или загрузите вручную

Для загрузки выберите файл с расширением \*.RAR, \*.ZIP, \*.PDF, \*.DOC, \*.DOCX, \*.JPG, \*.PNG. Максимально допустимый размер файла — 1048576 Кб.

Копии документов, содержащие сведения о лицах, зарегистрированных совместно с гражданином по месту его постоянного жительства

Перетащите файлы сюда или загрузите вручную

## За консультацией по заполнению заявления можно обратится по телефону: 8(39539)31-2-51; 89248350901, 89041314309.